# Lehr- und Lernmaterialien in DuEPublico

# Einstellen der Materialien

Melden Sie sich mit Ihrer Unikennung in duepublico (https://duepublico.uni-duisburg-essen.de) an.

Über Lehrmaterial -> Lehrmaterial einstellen füllen Sie die notwendigen Metadatenfelder aus (die Pflichtfelder sind mit Sternchen (\*) gekennzeichnet) und klicken auf Speichern. Laden Sie nun im Reiter Dateien die gewünschte(n) Datei(en) hoch.

#### Hinweise und Tipps:

- 1. Sie können mehrere Dateien in diesem Bereich hochladen. Geben Sie daher einen eher allgemeineren Titel in den Metadaten ein (z.B. Vorlesungsmaterial, Vorlesung XY, Seminar-Videos usw.)
- 2. Titel und Metadaten werden von google indexiert. Dateien werden ebenfalls indexiert, wenn Sie **keinen** lesenden Zugangsschlüssel vergeben haben!

### Lesender Zugangsschlüssel

Bitte vergeben Sie für Materialien, die nicht frei im Internet verfügbar sein sollen immer einen lesenden Zugangsschlüssel. Nur so sind die Materialien vor Zugriff von außen geschützt!

Den Zugangsschlüssel geben Sie über den Button "Zugriffsrechte" ein. Diesen Button sehen Sie, sobald Sie die Metadaten eingegeben und abgespeichert haben (siehe Abb. 1)

| UNIVERSITAT DUISBURG-ESSEN |                                                                                                    |                          |                                                         |                                        |                |
|----------------------------|----------------------------------------------------------------------------------------------------|--------------------------|---------------------------------------------------------|----------------------------------------|----------------|
| DuEPublico: Lehr- und Lern | umaterial UNIVERSITA<br>DU LS B<br>ES SE                                                                 | lt<br>I U R G<br>N       |                                                         |                                        |                |
|                            | Offen im<br>123<br>UB > DuSPublico Lul, > Treffrifines > Dokument 39900                                  | Denken                   | Zuers<br>Zugriffs                                       | st auf<br>Srechte                      |                |
| [ shendriks ] Abmelden     | In den Korb E-Mail senden Statistik MODS DataCite Bearbeiten Löschen                                     | Zugriffsrechte           | klic                                                    | ken                                    |                |
| DISSERTATIONEN             |                                                                                                    |                          |                                                         |                                        |                |
| E-PUBLIKATIONEN            | 123                                                                                                    |                          |                                                         |                                        |                |
|                            | Hendriks. Sonja                                                                                          |                          |                                                         |                                        |                |
|                            | Datelen Metadaten                                                                                        | Lesenden                 | Zugriff auf Rechner aus diesen Netzwerken               | beschränken:                           |                |
| MEIN DOKUMENTENKORB        | URN (NBN): URN erzeugen                                                                                  |                          | sität bulsburg-Essen<br>sitätsbibliothek Duisburg-Essen |                                        |                |
|                            | - Lesezeichen: Permalink                                                                                 |                          |                                                         |                                        |                |
| ÜBER DUEPUBLICO            | Dokumententyp: Lehrmaterial                                                                              | Zugriffsre               | chte basierend auf Gruppenzugehörigkeit d               | es Nutzers:                            |                |
|                            | Sprache: Deutsch                                                                                         | Darf                     | - v zugre                                               | ifen: creators [ AutorIn ]             |                |
| ENGLISH ENGLISH            | Kollektion / Status: Lehr- und Lernmaterial / Dokument veröffentlicht<br>Dateien geändert am: 03.04.2020 | Darf                     | zugreifen: submitte                                     | ers [ EinreicherIn von Publikationen ] |                |
|                            | Medientyp: Text                                                                                          | Darf                     | zugreifen: osap [                                       | AdministratorIn Semesterapparate ]     |                |
|                            |                                                                                                    | . Rechte fü              | r einzelne Nutzer hinzufügen:                           |                                        |                |
|                            |                                                                                                    | Darf -                   | zugreifen:                                              | uswählen [ bitte wählen ]              | 00             |
| KONTAKT IMPRESSUM DATENSCH | IUTZ Letzte Änderung: 03.04.2020   © Universität Duisburg-Essen   - 🖴 g                                  | duepublico@ub.uni-due.de | -                                                       |                                        | _              |
|                            |                                                                                                    | Zugangss                 | chlüssel für lesenden Zugriff:                          | Passwort!!                             | 2              |
|                            |                                                                                                    | Zugangss                 | chlüssel für schreibenden Zugriff:                      |                                        | (optional)     |
|                            | Dann den                                                                                                 |                          |                                                         | Abbre                                  | chen Speichern |
| leese                      | dam Zugwiffe eleliige                                                                                    | Die folger               | den Nutzer haben bisher Schreibrechte (un               | d implizit auch Leserechte):           |                |
| lesen                      | aen Zugrittschluss                                                                                       |                          | (entfernen)                                             |                                        |                |
|                            |                                                                                                    | nisien.                  | (entfernen)                                             |                                        |                |
|                            | eingeben                                                                                                 | Die folger               | iden Nutzer haben bisher Leserechte:                    |                                        |                |
|                            |                                                                                                    | moodle []                | okall(entfernen)                                        |                                        |                |
|                            |                                                                                                    |                          |                                                         |                                        |                |

Abbildung 1: Zugangsschlüssel vergeben

#### Hinweise:

 Die Einstellungen "Lesenden Zugriff auf Rechner aus diesen Netzwerken beschränken" und "Zugangsschlüssel für lesenden Zugriff" sind "oder-Einstellungen". D.h. der Zugangsschlüssel wird nur benötigt, wenn die Nutzer nicht im Uninetz auf die Dateien zugreifen. Ansonsten können alle Nutzer, die im Uninetz (inkl. VPN) sind auf die Dateien zugreifen. 2. Das Häkchen bei "Lesenden Zugriff auf Rechner aus diesen Netzwerken beschränken" hat zur Folge, dass alle, die nicht an der Uni sind, den VPN-Client verwenden müssen. Bitte berücksichtigen Sie das bei der Aktivierung.

# Streaming-Einstellungen

Auf DuEPublico besteht die Möglichkeit Download für Audio- und Videodateien zu verhindern. Klicken Sie dazu bitte im Reiter Dateien auf "Dateiliste / Details" -> Eigenschaften ändern (siehe Abb. 2). Entfernen Sie das Häkchen bei "Auch Download von Audio-/Video-Dateien ist erlaubt, nicht nur Streaming".

| UB > DuEPublico LuL > Dokument 39900                                                                                           |                                                                                                    |                                       |                                                                                                    |                                                                                                    |                                                                             |                                                                                                    |                                                                                   |                                 |
|----------------------------------------------------------------------------------------------------|----------------------------------------------------------------------------------------------------|---------------------------------------|----------------------------------------------------------------------------------------------------|----------------------------------------------------------------------------------------------------|-----------------------------------------------------------------------------|----------------------------------------------------------------------------------------------------|-----------------------------------------------------------------------------------|---------------------------------|
| In den Korb E-Mail senden Statistik Zu<br>23<br>endriks, Sonja<br>Datelen Metadaten<br>- Dateibereich 40384                    | gangsschlüssel Bearbeiten Löschen                                                                                                    | Zugriffsrechte                        |                                                                                                    | Zu<br>Dateili<br>ا                                                                                                    | uers<br><b>Ste</b><br>klick                                                 | t auf<br><b>e/Deta</b><br>ken                                                                                         | ils                                                                               |                                 |
| Dateien anzeigen (PNG, JPEG)<br>Download als ZIP-Datei<br>365 KB in 3 Dateien, zuletzt geändert am 03.<br>Dateiliste / Details | 04.2020<br>Suche nach:                                                                                                    |                                       | DuEPublico: D<br>UB > DuEPublico<br>Statistik Dat                                                                                                    | lateibereich anzeigen<br>.uL > Trefferliste > Dokument 39900<br>eien hochladen Dateibereich                                                        | > Dateiberei<br>löschen                                                     | ch 40384<br>Eigenschaften ändern                                                                                      |                                                                                   |                                 |
| Datei regen.jog regenschirme.pog mkr.logo.150.trans.pog                                                                        | Dateien geändert am         Gateien geändert am         Gateien geändert am | roße 0<br>8,4 KB<br>83,3 KB<br>3,3 KB | Vigemeine Angaben:<br>Gehört zu: 122<br>Dateibereich erstellt am: 23.11.2015 14<br>Dateine geänder am: 03.04.2020 14.45551<br>Größe: 365 KB in 3 Dateien (Gepackte Version als ZIP-Archiv herunterladen)<br>Dateityp: JPEG, PNG<br>Hauptdatei: miz_logo_150_trans.ong |                                                                                                    |                                                                             |                                                                                                    |                                                                                   |                                 |
| Weteren Dateibereich hinzufügen<br>Di<br>Eigensch<br>k                                                                         | ann auf<br><b>aften ände</b><br>licken                                                                                                    | ern                                   | Dateina<br>Dateina<br>Dateina<br>C regen, ji<br>414a4co<br>2e300<br>C regenso<br>02e300<br>C mkz log<br>1ef72e6                                                                                                    | en<br>me/MD5-Prüfsumme:<br>rf0205882/d76936f9eb464e590<br>hirme.ong<br>6c687ecc3080d88746f2ab69b<br>to_150_trans.png<br>rec09e55b992b6ef2255f2e9b1 | <ul> <li>211</li> <li>215</li> <li>215</li> <li>216</li> <li>216</li> </ul> | <ul> <li>Letzte Änderung:</li> <li>16.10.18 10:38:20</li> <li>03.05.16 13:31:43</li> <li>23.11.15 14:13:18</li> </ul> | <ul> <li>✓ Größe: </li> <li>68,4 KB</li> <li>283,3 KB</li> <li>13,3 KB</li> </ul> | Dateltyp:<br>JPEG<br>PNG<br>PNG |

Abbildung 2: Download unterbinden

## Moodle-Schnittstelle

Über das Moodle-Arbeitsmaterial Link/URL -> "URL wählen" haben Sie die Möglichkeit das auf DuEPublico hochgeladene Material direkt zu verlinken. Zwingend erforderlich ist hierfür die Verwendung der Unikennung auf beiden Systemen. Eine Anleitung und weitere Informationen finden Sie hier: https://wiki.uni-due.de/moodle/index.php/DuEPublico

## Fragen

Bei Fragen wenden Sie sich bitte an: <u>duepublico.ub@uni-due.de</u>